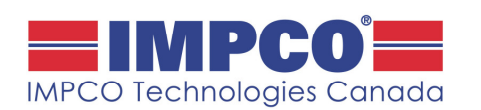

Number: PB-6036 Rev: A Date: Jan 2016

Affected Parts: Comfort Pro APU DCP and APU Software

### Improvements to Comfort Monitor Mode and Diagnostics

### A. SUMMARY:

The Comfort Pro APU's DCP and APU software have been updated to allow for the following improvements:

- 1. Comfort Monitor Mode:
  - a. Cabin temperature set point range is now configurable (vs fixed at one value)
  - b. Fan speed is now configurable to allow both low and high speed
  - c. Minimum engine on time now 10 min (vs 15); Minimum engine off time now 3 min (vs 10)
- 2. Diagnostics: Fault codes now stored, including date and runtime stamps
- 3. Heater Disable: A heater disable feature added

#### **B. APPLICABILITY:**

This applies to APU's with serial numbers ETD22220943 and higher. Both the DCP and the APU software must be updated at the same time.

#### C. UPDATING SOFTWARE:

#### **Re-Program the APU:**

- 1. Use APU software: TD-APU-02.02.01.hex
- 2. Unplug both connectors from the APU controller
- 3. Remove the blue rubber plug
- 4. Connect the programmer to the connector behind the blue plug and press red button to start programming. NOTE TAB ON PROGRAMMING CABLE MUST FACE DOWN. The light should be green while programming & then flash 5 times at the end. If you get a red light, unplug the cable from the programmer and re-try (it is common to have to try a few times).
- 5. Un-plug the programming cable, re-insert the blue plug and plug back in the two connectors

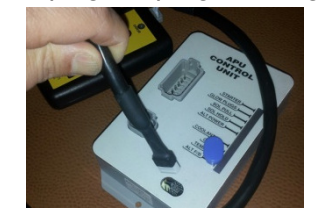

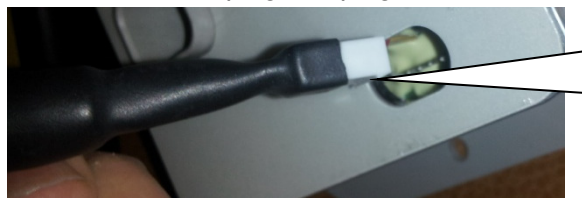

Tabbed part of connector faces down. <u>UNPLUG TWO</u> <u>CONNECTORS FROM</u> <u>CONTROLLER FIRST</u>

6. Mark the top of the APU controller with the software filename loaded (TD-APU-02.02.01) with a marker or paint pen.

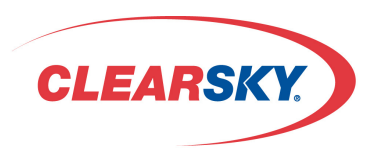

Technical Support Available apuservice@impcotechnologies.com or 1-877-750-8906

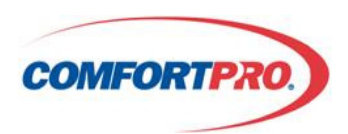

100 Hollinger Crescent Kitchener, ON N2K 2Z3 • <u>www.impcotechnologies.com</u>

Page 1 of 6

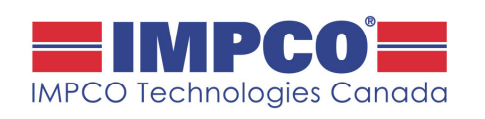

 Number:
 PB-6036
 Rev:
 A
 Date:
 Jan 2016

 Affected Parts:
 PC6022 DCP and APU Software

#### Record APU Hours and Battery Set Voltage on the DCP :

7. Record APU hours and the "Calibrate Set Voltage" value

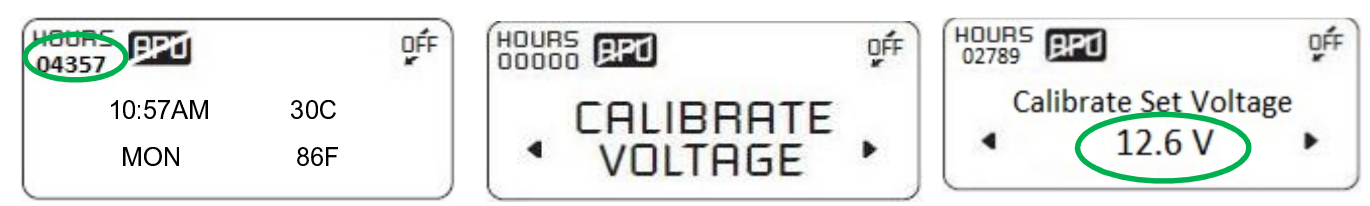

8. Record the configuration of all other items. For example, is "Temp Start" and "Max Runtime" etc enabled and what settings do they have. These settings will need to be re-entered after programming the DCP.

#### Re-Program the DCP :

- 9. Use DCP Software ID: <u>TD-DCP-02.02.01.hex</u>
- 10. Remove the 4 x Phillips screws from the cover of the DCP
- 11. Connect PIC programmer cable to connector on DCP board & re-program by pressing the red button. The light should be green while programming & then flash 5 times at the end. If you get a red light, unplug the cable from the programmer & re-try (it is common to have to try a few times).

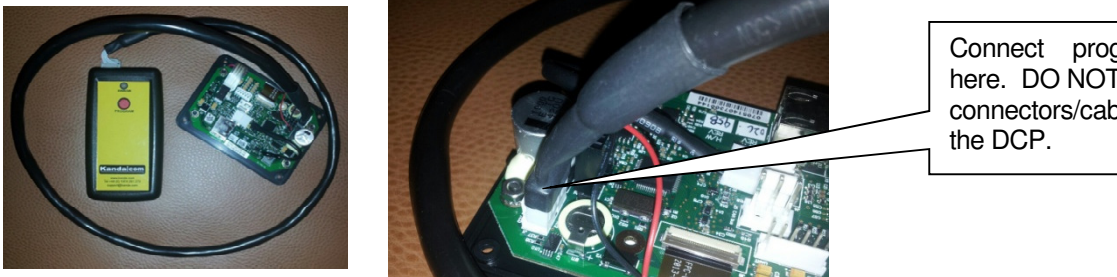

Connect programming cable here. DO NOT unplug the other connectors/cables attached to the DCP.

12. Un-plug the programming cable from the DCP and re-install the DCP using the 4 x Phillips screws

13. Re-setup the DCP clock, date and APU hours (as recorded before re-programming)

#### D. Set Clock/Date/APU Hours:

| 1. Press right arrow to choose "12<br>HRS" & then Menu key to accept |         |             | 2. Confirm time by pressing Menu |                          | 3. Confirm | 3. Confirm date by pressing Menu |                               |   |
|----------------------------------------------------------------------|---------|-------------|----------------------------------|--------------------------|------------|----------------------------------|-------------------------------|---|
|                                                                      | PO)     | <b>D</b> ÉE | HOURS                            | APU                      | 5          | HOURS                            | APU                           | 5 |
| CLOCK: 9                                                             | I2 HOUR |             | 4                                | Setup Set Hou<br>12:47PM | rs 🕨       |                                  | Setup Set Year<br>2016 JAN 10 | • |
|                                                                      |         |             |                                  |                          |            |                                  |                               |   |

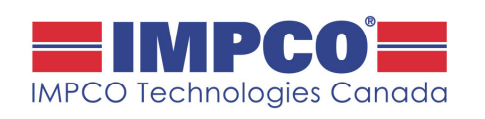

Rev: A Date: Jan 2016 Number: PB-6036 Affected Parts: PC6022 DCP and APU Software

#### E. Configure Battery Monitor:

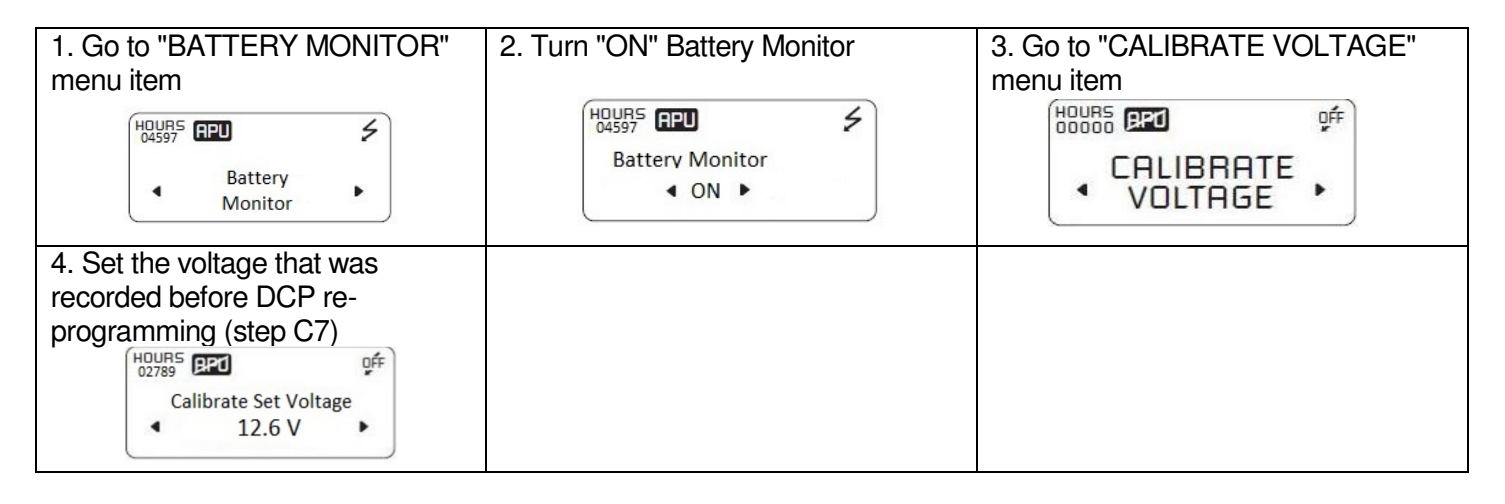

#### F. Configure All Other Required Items:

Enable other monitors and set them up as they were before re-programming the DCP.

#### G. Set a Password & Password Protect Appropriate Items:

| 1. On main menu, choose<br>"SET/CHANGE PASSWORD" | 2. Use the arrow keys to increment<br>each # & menu button to accept.<br>Suggest that the last 3 digits of APU<br>serial # be used as password | 3. On main menu, choose<br>"PASSWORD PROTECT" |
|--------------------------------------------------|----------------------------------------------------------------------------------------------------|-----------------------------------------------|
| HOURS AND OFF<br>04357 Set/ Change<br>Password   | HOURS RPU DFF<br>04357 New Password<br>000                                                                                                    | HOURS ARD OFF<br>04357 PRSSWORD<br>PROTECT    |
| 4. Enter password                                | 5. Choose "YES" for all desired items<br>using the arrow key; use the "menu"<br>button to toggle through the items.                            |                                               |
|                                                  | HOURS PRICE<br>04357 PASSWORD PROTECT<br>COMFORT MONITOR<br>YES                                                                                |                                               |

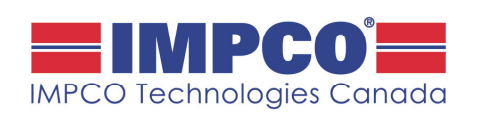

Number: PB-6036 Rev: A Date: Jan 2016

Affected Parts: PC6022 DCP and APU Software

#### H. Diagnostic Improvements:

Fault codes will now be time stamped, including runtime info and stored. There are up to 23 fault codes depending on the APU model.

To view faults, go to the main menu and:

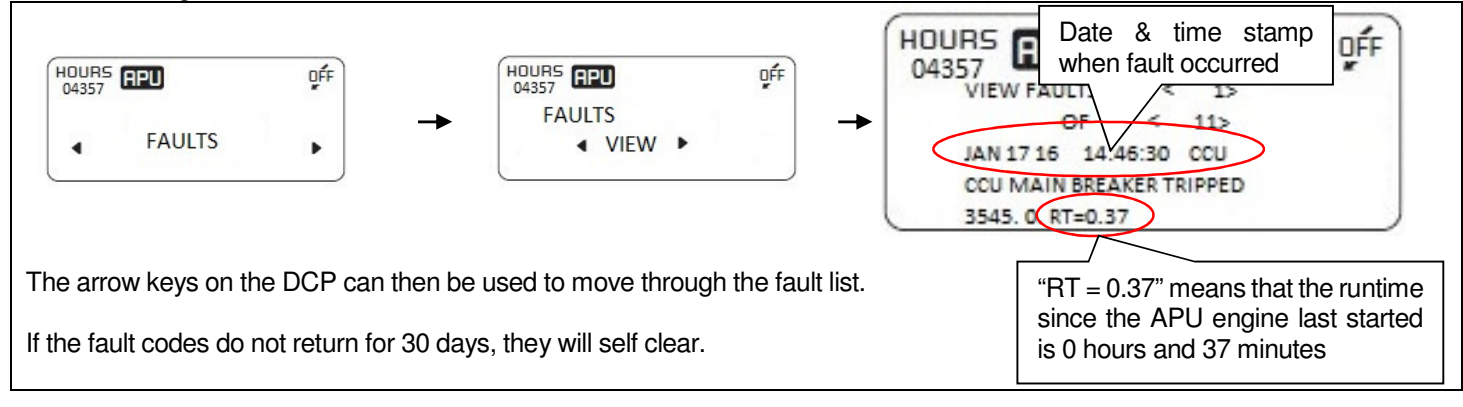

To clear fault codes, go to the main menu and:

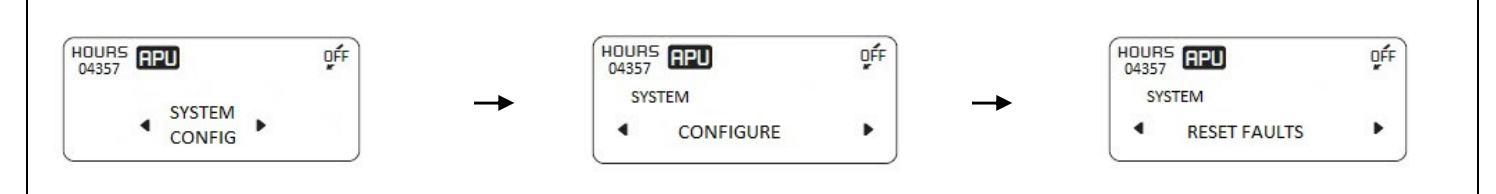

The reason the "RESET FAULTS" feature is within the "SYSTEM CONFIG" menu is so that the fleet manager can password protect it (in situations where they do not want the driver to be able to clear faults).

#### The list of fault or warning messages are: FAULT OR WARNING CODE NAME COMMENTS CODE # CATEGORY ID CHECK APU 1 Fault message -**CRANK LIMIT** 2 Fault message -3 LOW VOLTAGE Fault message APU LOW OIL PRESSURE 100 4 Fault code APU ENGINE OVERHEAT 110 5 Fault code APU ALT FEEDBACK FAULT 3353 Fault code 6 7 CCU MAIN BRKR TRIPPED 3545 Fault code 3546 8 CCU HVAC BR1 TRIPPED Fault code 9 CCU OUTLET BR2 TRIPPED 5869 Fault code 10 DPF SERVICE REQUIRED Fault code DPF FILTER NEEDS CLEANING 11 Fault code 12 EXHST TEMP SENSOR FAILURE Fault code 13 EXHST TEMP HIGH Fault code DPF LOST 14 Fault code MUST CLEAN FLTR 15 Fault code 16 PRESS SENSOR OR SNUBBER FAILURE Fault code DPF Only DPF HEATER FAIL 17 Fault code DPF FLTR PLUGGED 18 Fault code 19 GEN VOLTAGE LOW Fault code 20 **GEN FREQ FAULT** Fault code 21 ACKNOWLEDGE ERROR Fault code 22 EXCESSIVE TIME BETWEEN REGENS Fault code PRESS AND TEMP SENSOR FAILURE 23 Fault code

100 Hollinger Crescent Kitchener, ON N2K 2Z3 • www.impcotechnologies.com

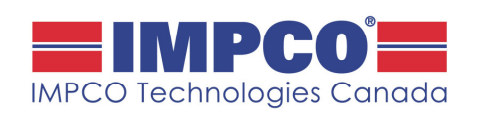

Rev: A Number: PB-6036 Date: Jan 2016 Affected Parts:

PC6022 DCP and APU Software

#### J. Heater Disable Feature:

A heater disable feature has been added for fleets that desire to disable the electric heat. Note that the only case where this disabling is over-road is in "TEMP START" mode where the system will command on the heater in order to load up the APU (in order to then heat up the truck engine via APU generated heat more easily).

To disable the heater, go to the main menu and:

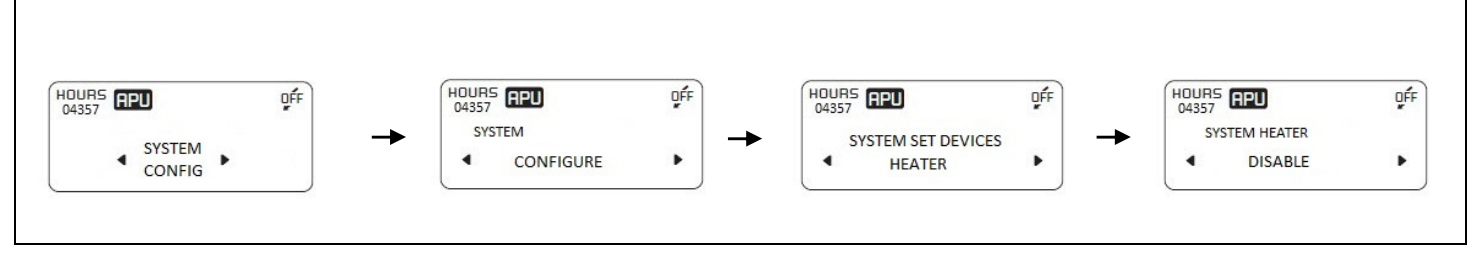

Note that if the heater is disabled and the operator attempts to turn on the heater, they will see the following message appear on the DCP: "HEATER DISABLED BY FLEET MANAGER"

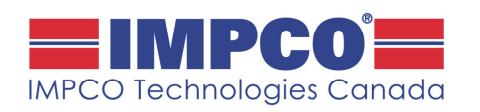

Number: PB-6036 Rev: A Date: Jan 2016

Affected Parts: PC6022 DCP and APU Software

#### Appendix A: Configure Comfort Monitor and Password Protect:

For those that want to take advantage of the Comfort Monitor strategy (cycles the APU engine off for 3 minutes minimum when set temperature is met to save fuel), the following instructions are provided: NOTE; STEPS 4, 6, 8 & 10 BELOW ARE SUGGESTED SETTINGS. OTHER SETTINGS ARE POSSIBLE.

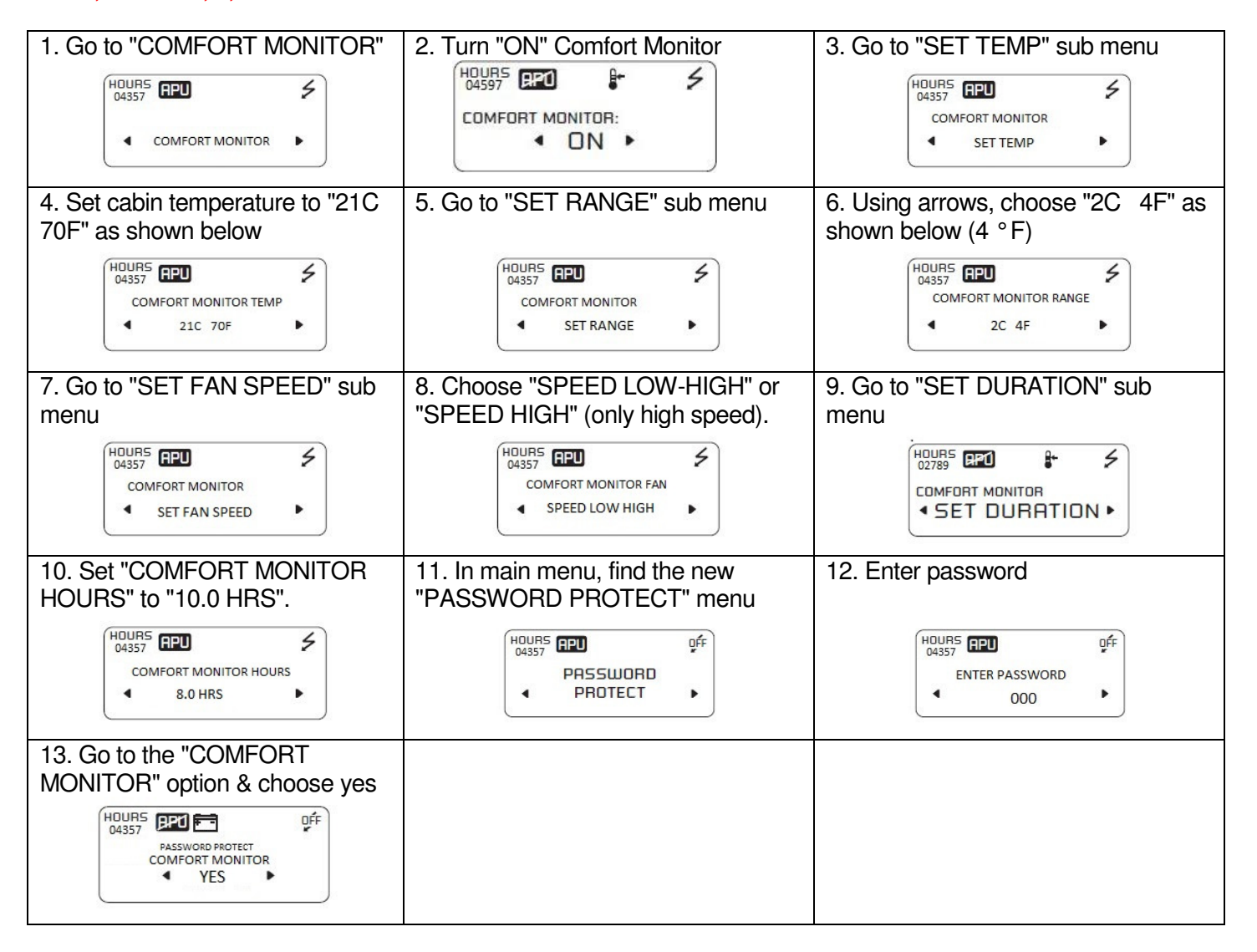

| Comfort Monitor is now configured & the following steps are what the operator will be allowed |                                                                                                    |                                                                                                    |  |  |  |  |  |  |  |
|-----------------------------------------------------------------------------------------------|----------------------------------------------------------------------------------------------------|----------------------------------------------------------------------------------------------------|--|--|--|--|--|--|--|
| to use once the APU is turned on:                                                             |                                                                                                    |                                                                                                    |  |  |  |  |  |  |  |
| 14. Operator will now have a new<br>"SET TEMP" main menu item                                 | 15. Operator will use this to adjust<br>the temperature above or below the<br>set point as per the range that was<br>set in step 6 | 16. Operator uses the "FAN" button<br>to control fan speed (if "SPEED<br>LOW-HIGH" was chosen in step 8,<br>otherwise, always high speed). |  |  |  |  |  |  |  |
| HOURS CEU ≯<br>04357 EEU ≯<br>◀ SET TEMP ►                                                    | HOURS RPU \$<br>04357 SET TEMPERATURE<br>22C 72F                                                                                   | FAN                                                                                                    |  |  |  |  |  |  |  |

100 Hollinger Crescent Kitchener, ON N2K 2Z3 • www.impcotechnologies.com